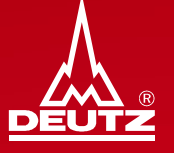

# **DEUTZ procurement logistics**

Guide for shipment of small consignments via DHL Express to DEUTZ AG within EU

Instruction

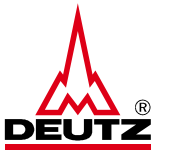

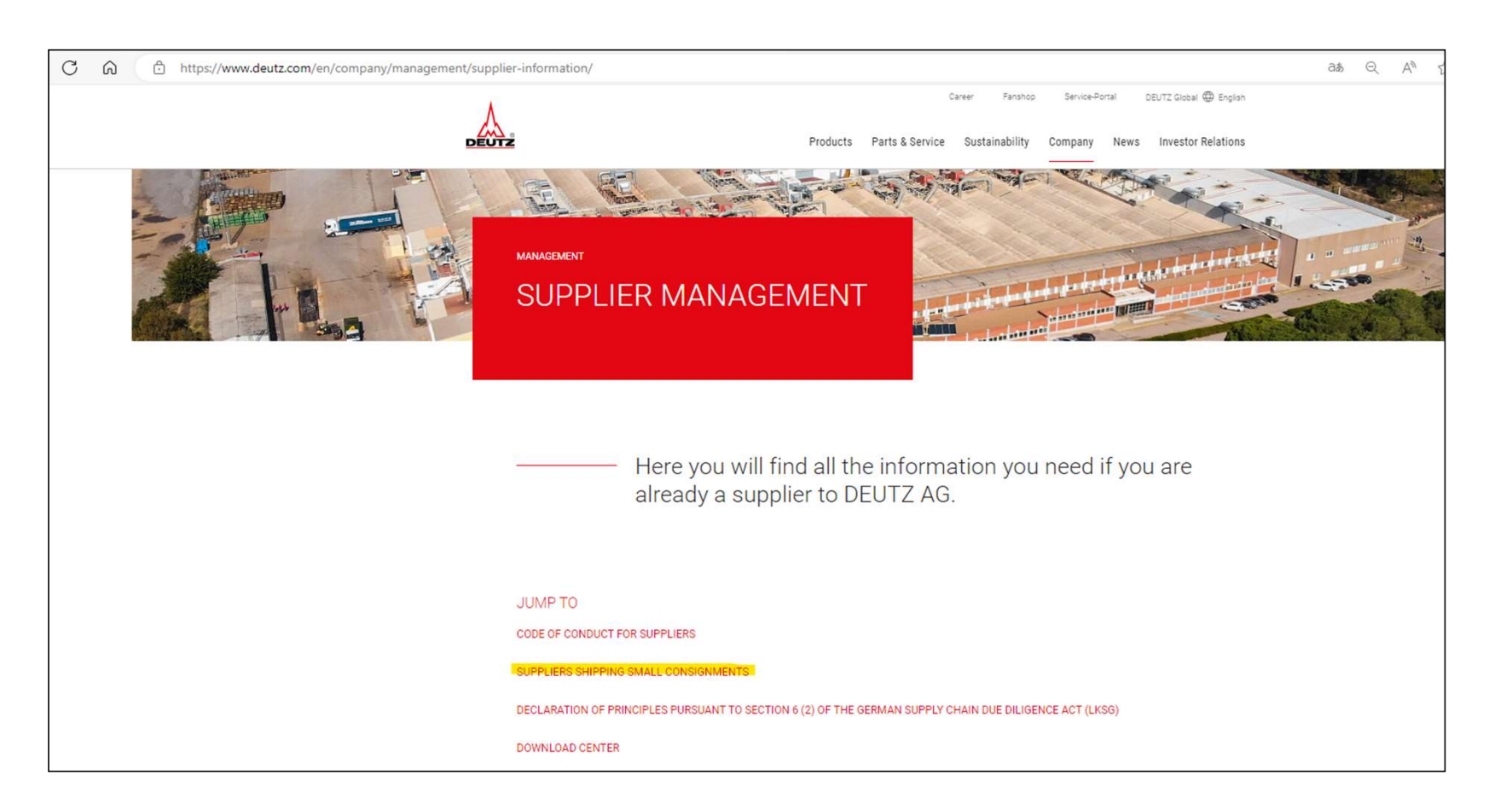

© DEUTZ AG

## User quick guide to book a shipment Instruction

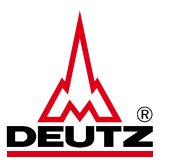

### SUPPLIERS SHIPPING SMALL CONSIGNMENTS

For the shipment of small consignments in accordance with the DEUTZ shipping regulations, please use the DHL Express supplier portal, taking into account the agreed delivery terms (Incoterms). Please read the instructions before use, which also list the respective weight and size restrictions. These can be opened with one click.

#### **DHL Express instructions**

The portal can be used via the link provided. Clicking on the link will immediately take you to the screen that has been activated for you. If this does not work for you, it may be due to your browser settings. In this case, please try to copy the link into your browser.

Suppliers with deliveries to the DEUTZ plants in Cologne, Ulm and Herschbach:

Within Germany = National Express

Outside Germany ( Europe and overseas ) = International Express

© DEUTZ AG

Step 1: Address data

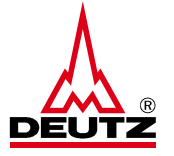

| sitte bestati | gen Sie die 1 | folgenden ve | reinbarungen: |
|---------------|---------------|--------------|---------------|
|               |               |              |               |

| Ab Dezember 2022 ist es Pflicht alle Zollpflichtigen Sendungen mi<br>Hierfür geben Sie bitte auf Seite 2 im Zollinformationsblock die Re<br>Sie können sich dann aus EPP eine Zollrechnung generieren lass | chnungsdaten ein.<br>en oder Ihre eigene Rechnung  |
|----------------------------------------------------------------------------------------------------|----------------------------------------------------|
| hochladen.<br>Weitere Informationen finden Sie im Menünunkt. Digitale Zolldater                                                                                                    | n"                                                 |
| Honore monautoren meen ole in menapariat "olgitale zoitatiot                                                                                                    |                                                    |
| ****                                                                                                    |                                                    |
| As of December 2022 it is mandatory to transmit digital customs' in<br>Therefore, please enter the invoice data in the customs' block on p                                                                 | nformation with all dutiable shipments.<br>page 2. |

EPP will then create the customs' invoice for you. Alternatively, you may upload your own invoice. Please find further information in the column "Customs' Data" in the menu bar.

Ich erkläre mich mit den Vereinbarungen einverstanden

Bestätigen

Please check the box for the agreement

© DEUTZ AG

Step 1: Address data

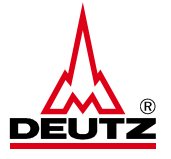

|                      |                      | DEL      |  |
|----------------------|----------------------|----------|--|
| Adressdaten          | Ol Emoféndor         |          |  |
| Absender             | Empranger            | <u>2</u> |  |
| Firma*               | Firma*               |          |  |
| Straße & Hausnummer* | Straße & Hausnummer* |          |  |
| Adresszusatz 1       | Adresszusatz 1       |          |  |
| Adresszusatz 2       | Adresszusatz 2       |          |  |
| Postleitzahl* / Ort* | Postleitzahl* / Ort* |          |  |
| Land*                | Land*                |          |  |
| Germany              | ✓ Germany            | ~        |  |
| Kontakt*             | Kontakt*             |          |  |
| Telefon*             | Telefon*             |          |  |
| E-Mail*              | E-Mail*              |          |  |
| VAT / Tax-ID         | VAT / Tax-ID         |          |  |
| EORI / IOSS          | EORI                 |          |  |

© DEUTZ AG

Step 1: Address data

| Adressdaten          |   |
|----------------------|---|
| Absender             | 2 |
| Firma*               |   |
| Mustermann           |   |
| Straße & Hausnummer* |   |
| Sample Road 10       |   |
| Adresszusatz 1       |   |
| Adresszusatz 2       |   |
| Postleitzahl* / Ort* |   |
| 4 Hong Kong          |   |
| Land*                |   |
| Germany              | ~ |
| Kontakt*             |   |
| Ling Fhu             |   |
| Telefon*             |   |
| +852 1234567         |   |
| E-Mail*              |   |
| info@mustermann.com  |   |
| VAT / Tax-ID         |   |
| EORI / IOSS          |   |
| EORI V               |   |

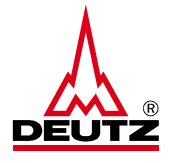

• Enter your contact person from DEUTZ in the field "Kontakt"

© DEUTZ AG

STRICTLY CONFIDENTIAL

6

Step 1: Address data

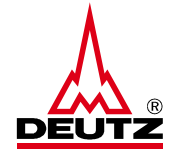

| Empfänger            | (P) |
|----------------------|-----|
| Firma*               |     |
| Straße & Hausnummer* |     |
| Adresszusatz 1       |     |
| Adresszusatz 2       |     |
| Postleitzahl* / Ort* |     |
| Land*                |     |
| Germany              | ~   |
| Kontakt*             |     |
| Telefon*             |     |
| E-Mail*              |     |
| VAT / Tax-ID         |     |
| EORI                 |     |
|                      |     |

 Select the adequate delivery location from DEUTZ AG by clicking the magnifying glass

© DEUTZ AG

Step 1: Address data

| Mein Adressbuch                          |                                                |                     |                               |                        |           |                                                     |
|------------------------------------------|------------------------------------------------|---------------------|-------------------------------|------------------------|-----------|-----------------------------------------------------|
| Suchkriterium                            |                                                |                     |                               |                        |           |                                                     |
|                                          |                                                |                     |                               |                        | Abbrechen | ▶ Aktualisiere                                      |
| Suchergebnisse                           |                                                |                     |                               |                        | 000       |                                                     |
| \$ Firma                                 | Adresszusatz 1                                 | Accountnummer Alias | \$Straße / Nr                 | \$ PLZ / Ort           | ¢         | Aktion                                              |
| DEUTZ AG                                 | Werk 8010                                      | Eingehend Intern.   | Industriegebiet, Sonnenberg 1 | 56249 Herschbach       | DE        | <ul> <li>Details</li> <li>Übernehmen</li> </ul>     |
| DEUTZ AG                                 | Werk 3010                                      | Eingehend Intern.   | Nicolaus Otto Str. 25         | 89079 Ulm              | DE        | <ul> <li>Details</li> <li>Übernehmen</li> </ul>     |
| DEUTZ AG                                 | Gebäude 33                                     | Eingehend intern.   | Dillenburger Str. 86-88       | 51105 Köln             | DE        | <ul> <li>Details</li> <li>Übernehmen</li> </ul>     |
| DEUTZ AG Logistik-Zentrum                | Werk 41010                                     | Eingehend Intern.   | Dillenburger Str. 106         | 51105 Köln (Kalk)      | DE        | <ul> <li>Details</li> <li>Übernehmen</li> </ul>     |
| DEUTZ AG Multi Funktions Zentrum         | Warenannahme MFZ                               | Eingehend intern.   | Hansestr. 67-71               | 51149 Köln (Porz-Eil)  | DE        | <ul> <li>Details</li> <li>Übernehmen</li> </ul>     |
| DEUTZ AG Multi Funktions Zentrum         | Zollbereich Warenannahme Tür 02, Tor 20 und 21 | Eingehend Intern.   | Hansestr. 67-71               | 51149 Köln (Porz-Eil)  | DE        | <ul> <li>Details</li> <li>Übernehmen</li> </ul>     |
| DEUTZ AG Multi Funktions Zentrum         | Entwicklungswerk                               | Eingehend Intern.   | Hansestr. 67-71               | 51149 Köln (Porz-Eil)  | DE        | <ul> <li>Details</li> <li>Übernehmen</li> </ul>     |
| DEUTZ AG Wellenzentrum                   | Gebäude P50                                    | Eingehend Intern.   | Ottostr. 1                    | 51149 Koln (Porz-Eil)  | DE        | <ul> <li>▶ Details</li> <li>▶ Übernehmen</li> </ul> |
| DEUTZ AG c/o Kühne + Nagel (AG & Co.) KG | Werk 1210                                      | Eingehend Intern.   | Niederkasseler Str. 20        | 51147 Köln (Porz-Lind) | DE        | <ul> <li>Details</li> <li>Übernehmen</li> </ul>     |
| Deutz AG                                 | Gebäude 4a                                     | Eingehend intern.   | Ottostraße 1                  | 51149 Köln             | DE        | <ul> <li>Details</li> <li>Übernehmen</li> </ul>     |

10 Einträge gefunden, zeige alle Einträge.

 Select the highlighted recipient by clicking on the button "Übernehmen"

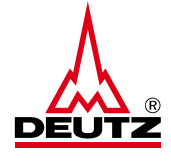

© DEUTZ AG

Step 1: Address data

| Adres  | ssdaten        |                                                |
|--------|----------------|------------------------------------------------|
| bse    | nder           | <u>P</u> Empfänger                             |
| irma'  | (              | Firma*                                         |
| Muste  | mann           | DEUTZ AG Multi Funktions Zentrum               |
| traße  | & Hausnummer*  | Straße & Hausnummer*                           |
| Samp   | le Road 10     | Hansestr. 67-71                                |
| dres   | szusatz 1      | Adresszusatz 1                                 |
|        |                | Zollbereich Warenannahme Tür 02, Tor 20 und 21 |
| dres   | szusatz 2      | Adresszusatz 2                                 |
| ostle  | itzahl* / Ort* | Postleitzahl* / Ort*                           |
| 4      | Hong Kong      | 51149 Köln (Porz-Eil)                          |
| and*   |                | Land*                                          |
| Germ   | lany           | ✓ Germany ✓                                    |
| ontal  | kt*            | Kontakt*                                       |
| ing F  | hu             |                                                |
| elefo  | n*             | Telefon*                                       |
| +852   | 1234567        |                                                |
| -Mail  | •              | E-Mail*                                        |
| nfo@   | mustermann.com | info@deutz.com                                 |
| AT / 1 | Fax-ID         | VAT / Tax-ID                                   |
| ORI /  | IOSS           | EORI                                           |
| EOR    | ×              |                                                |
|        |                | Accountnummer Alias                            |
|        |                | Eingehend Intern.                              |

| Absender             | Ol Empfänger                                   |
|----------------------|------------------------------------------------|
| Absender             |                                                |
| Firma*               | Firma*                                         |
| Mustermann           | DEUTZ AG Multi Funktions Zentrum               |
| Straße & Hausnummer* | Straße & Hausnummer*                           |
| Sample Road 10       | Hansestr. 67-71                                |
| Adresszusatz 1       | Adresszusatz 1                                 |
|                      | Zollbereich Warenannahme Tür 02, Tor 20 und 21 |
| Adresszusatz 2       | Adresszusatz 2                                 |
| Postleitzahl* / Ort* | Postleitzahl* / Ort*                           |
| 4 Hong Kong          | 51149 Köln (Porz-Eil)                          |
| Land*                | Land*                                          |
| Germany              | ✓ Germany ✓                                    |
| Kontakt*             | Kontakt*                                       |
| Ling Fhu             | Lilie Mustermann DEUTZ                         |
| Telefon*             | Telefon*                                       |
| +852 1234567         | +49 (0) 1234567                                |
| E-Mail*              | E-Mail*                                        |
| info@mustermann.com  | info@mustermann.de                             |
| VAT / Tax-ID         | VAT / Tax-ID                                   |
| EORI / IOSS          | EORI                                           |
| EORI 🗸               |                                                |
|                      | Accountnummer Alias                            |
|                      | Eingehend Intern.                              |

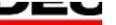

© DEUTZ AG

Step 2: Pick up

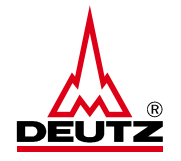

| Abholung                                                   |                                         |
|------------------------------------------------------------|-----------------------------------------|
| Abholung am<br>Mi. 19.06.2024 🗸                            |                                         |
| Abholstelle*                                               |                                         |
| Tor 1, Gebäude 2                                           |                                         |
| Abholanweisungen                                           |                                         |
| Bitte bei Herrn XYZ melden -4255                           |                                         |
| Abweichende Abholadresse                                   |                                         |
| Firma*                                                     | Adresszusatz 1                          |
| Firma*                                                     | Adresszusatz 1                          |
| Firma*<br>Straße & Hausnummer*                             | Adresszusatz 1 Telefon                  |
| Firma*<br>Straße & Hausnummer*<br>Postleitzahl(*) / Ort(*) | Adresszusatz 1 Telefon E-Mail*          |
| Firma* Straße & Hausnummer* Postleitzahl(*) / Ort(*) Land* | Adresszusatz 1 Telefon E-Mail* Kontakt* |

 For each shipment a pick-up order is automatically posted. The pick-up can be requested for the same day or scheduled 5 days in advance. Please choose the pick-up date from the dropdown menu Please select pick up location (Gate, floor etc.)

 If you need to indicate a different collection address, please press the button "Abweichende Abholadresse"

© DEUTZ AG

Step 3: Shipment details

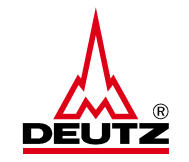

| Abholung                                                              |                               |
|-----------------------------------------------------------------------|-------------------------------|
| Abholung am<br>Mi. 19.06.2024                                         |                               |
| Abholstelle*                                                          |                               |
| Tor 1, Gebäude 2                                                      |                               |
| Abholanweisungen                                                      |                               |
| Bitte bei Herrn XYZ melden -4255                                      |                               |
| Abweichende Abholadresse                                              |                               |
| Inhalt                                                                |                               |
| Kurze Beschreibung*                                                   |                               |
| Pleuelstange Bestellung 2259698                                       |                               |
|                                                                       |                               |
| Packstucke                                                            |                               |
| Anzahl Packstücke 1 V                                                 |                               |
| Länge* (cm) Breite* (cm)                                              | Höhe* (cm) Gewicht* (kg)      |
| 100 50                                                                | 30 100                        |
|                                                                       |                               |
| Zollinformationen                                                     |                               |
| <ul> <li>zollpflichtige Sendung</li> <li>zollfreie Sendung</li> </ul> | Warenwert HKD V               |
|                                                                       | ► Eingaben verwerfen ► Weiter |

- To complete the shipment please define the content description, number of pieces, dimensions and weight.
- From Europe to Germany: Maximum 30 kgs per single package with maximum 100 kgs per total shipment with measurements of maximum 120 x 80 x 80 cms per single package
- Please choose "zollfreie Sendung"
- Sending of pallets is not allowed

Please click "Weiter "when all data is completed

© DEUTZ AG STRICTLY CONFIDENTIAL

Step 4: Book shipment

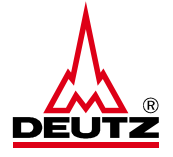

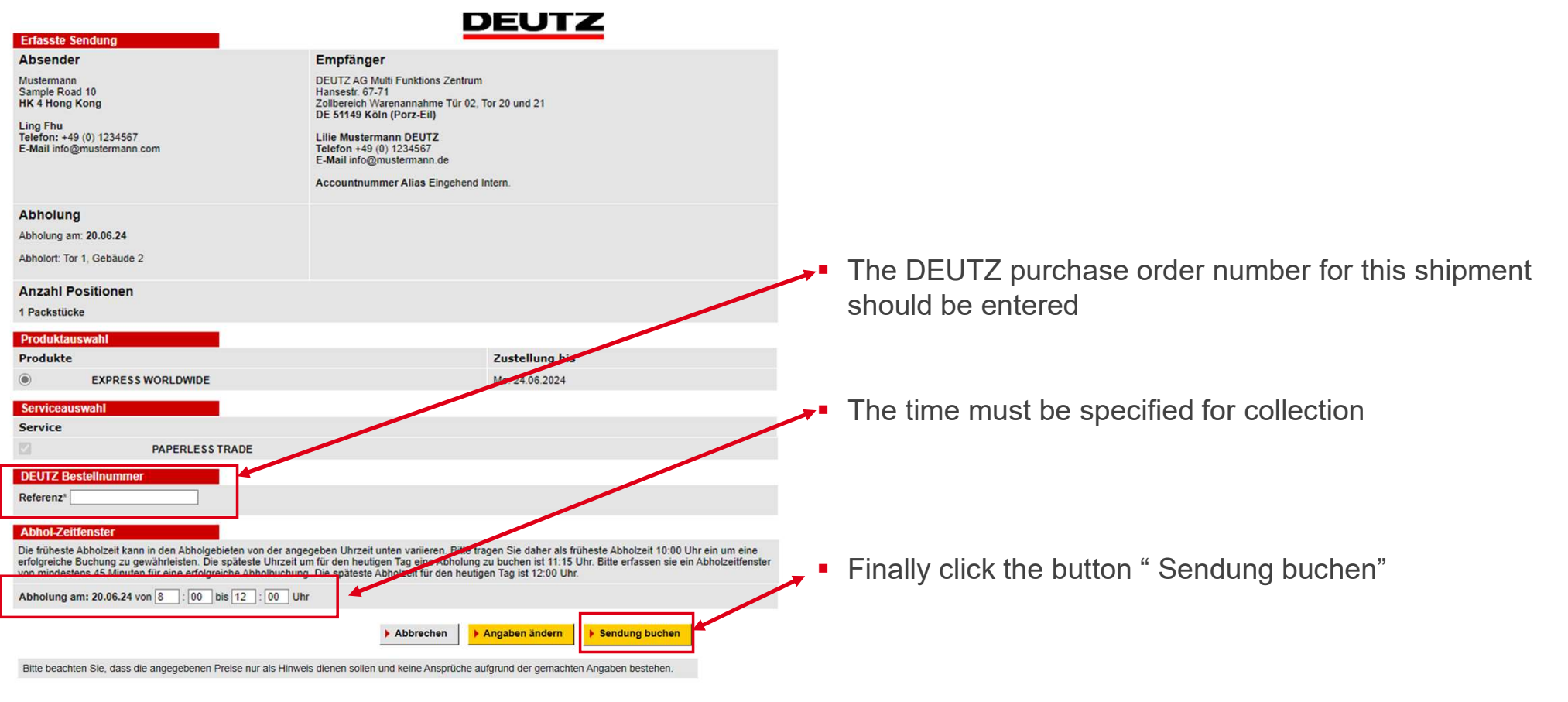

Step 5: Print and sending of shipping label

|       | 100                   | 10                                      | 50                                                                  | 20                                        |       |  |     |
|-------|-----------------------|-----------------------------------------|---------------------------------------------------------------------|-------------------------------------------|-------|--|-----|
|       | Länge (cm)            | Breite (cm)                             | Höhe (cm)                                                           | Gewicht (kg)                              |       |  |     |
| Pack  | stücke                |                                         |                                                                     |                                           |       |  |     |
| Abho  | itigungenumme<br>lung | PRG241                                  | 001170449                                                           |                                           |       |  |     |
| Abho  | lanwelsungen          | Bitte bei                               | Herrn XYZ mek                                                       | den -4255                                 |       |  |     |
| Abho  | Istelle               | Tor 1, G                                | ebäude 2                                                            |                                           |       |  |     |
| ADNO  | ion                   | Kontakt:<br>E-Mail: c<br>Telefon:       | Ling Fhu<br>Iaudia.marten-b<br>02218222226                          | ouhmadi@deutz.cc                          | m     |  |     |
|       |                       | DEUTZ<br>Ottostr.<br>FR 7012            | AG<br>1<br>3 Paris                                                  |                                           |       |  |     |
| Abho  | Izelfraum             | 11:33 bi                                | s 18:00 Uhr                                                         |                                           |       |  |     |
| Abho  | lung am               | 01.10.20                                | 24                                                                  |                                           |       |  |     |
| Abb   | olungsdetails         |                                         | -                                                                   |                                           |       |  |     |
| Servi | ceauswahl             |                                         |                                                                     |                                           |       |  | Me  |
| Serv  | ices                  |                                         |                                                                     |                                           |       |  |     |
| Refer | enz                   | 2259696                                 | 1                                                                   |                                           |       |  |     |
|       |                       | Kontakt<br>E-Mail: i<br>Telefon:        | Lilie Mustermar<br>nfo@deutz.com<br>02218222226                     | nn DEUTZ                                  |       |  |     |
| Empl  | anger                 | DEUTZ<br>Hansest<br>Zolibere<br>DE 5114 | AG Multi Funktic<br>r. 67-71<br>ich Warenannah<br>19 Köln (Porz-Eil | ons Zentrum<br>Ime Tür 02, Tor 20 (<br>I) | nd 21 |  | Zus |
| Abse  | nder                  | Kontakt<br>E-Mail:<br>Telefon:          | Ling Fhu<br>Iaudia.marten-b<br>02218222226                          | ouhmadi@deutz.co                          | m     |  | E-M |
|       |                       | DEUTZ<br>Ottostr.<br>FR 7012            | AG<br>1<br>13 Paris                                                 |                                           |       |  | E-N |
| Inhal | t.                    | Pleuelst                                | ange Bestellung                                                     | 2259698                                   |       |  |     |
| Anza  | hi Packstücke         | 1                                       |                                                                     |                                           |       |  |     |
| Gesa  | mtgewicht             | 20 kg                                   |                                                                     |                                           |       |  |     |
| Cont  | entCode               | EXPRES                                  | S WWIDE EU                                                          |                                           |       |  | Zus |
| Send  | unganummer            | 9726912                                 | 952                                                                 |                                           |       |  |     |
| Zuste | lidatum               | Mi. 02.1                                | 0.2024                                                              |                                           |       |  |     |
| Ange  | legt am / von         | Di. 01.1                                | 0.2024 11:30 / Li                                                   | ink2                                      |       |  |     |

| E-Mail-Adresse                                                                          | info@mustermann.com                |
|-----------------------------------------------------------------------------------------|------------------------------------|
| usätzliche Informationen<br>ir den Absender                                             |                                    |
|                                                                                         | Versandlabel Versenden             |
| -Mail mit Versandbestät                                                                 | igung                              |
| - Mail mit Versandbestät<br>-Mail-Adresse                                               | gung                               |
| -Mail mit Versandbestät<br>-Mail-Adresse<br>usätzliche Informationen<br>ir den Absender | gung<br>lilie.mustermann@deutz.com |

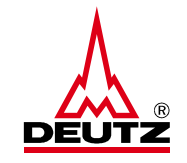

- Alternatively, the shipping label can be sent to your e-mail address using the "Versandlabel versenden" button
- You can send the DHL consignment note number and additional information to your contact person at DEUTZ by e-mail. To do this, enter the e-mail address of your contact person and click on "Versandbestätigung versenden".

The shipping label can be printed using the "Versandlabel" button

Step 6: Printout and package provision

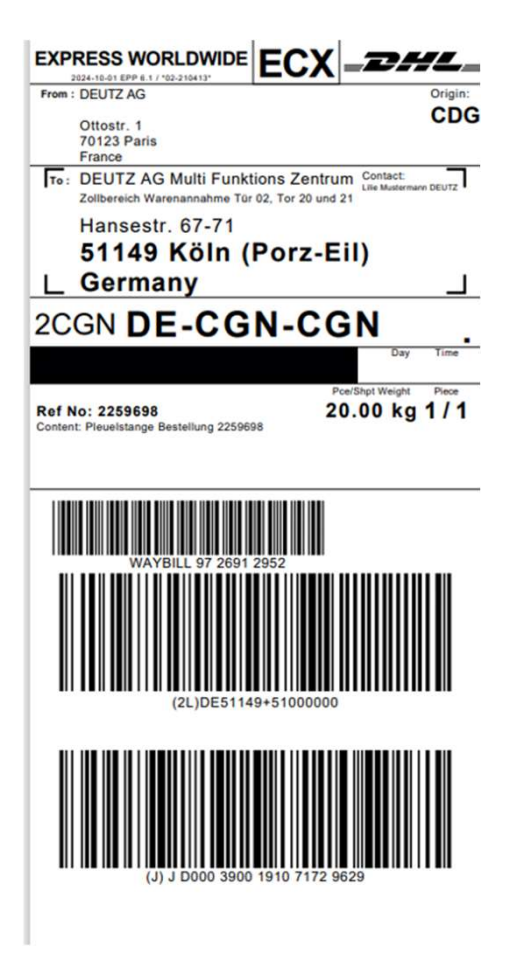

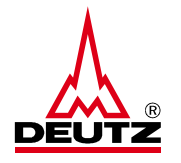

 The printed shipping label must be sticked on the package. The package must be left at the collection point for DHL.